## Creating Google Meet Invite in Google Calendar

25 Calendar

March 2020

24

23

22

Q (?) 🔅

26

27

28

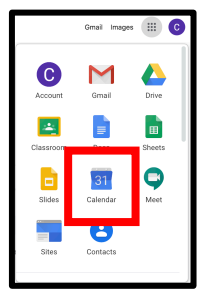

1. Click on the waffle and select GOOGLE CALENDAR.

2. Click on the time slot you want for your appointment.

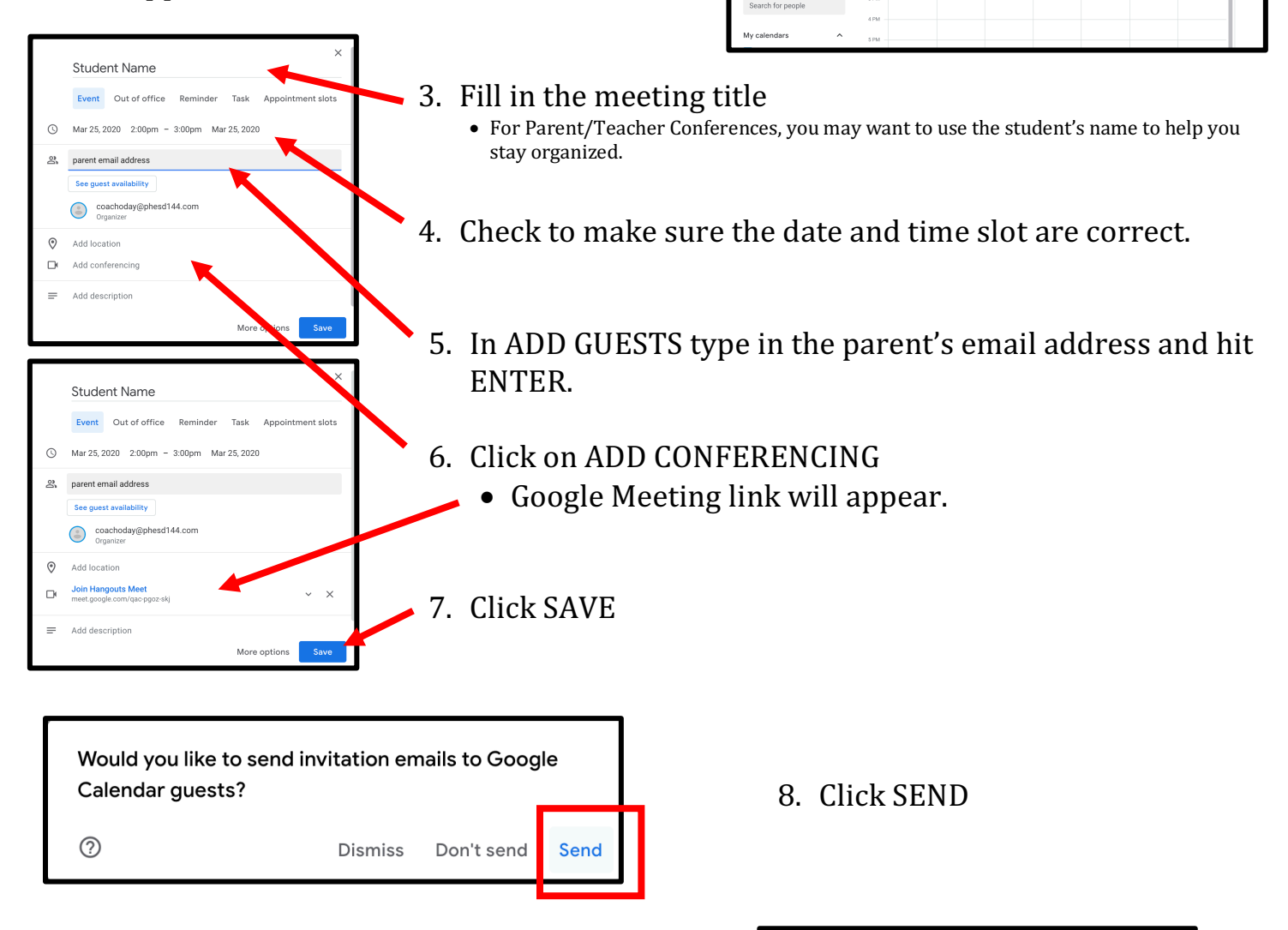

9. Click INVITE EXTERNAL GUESTS

| Guests from outsic                                | de your organi:                       | zation                                         |
|---------------------------------------------------|---------------------------------------|------------------------------------------------|
| The following guests a phjhenglish@gmail.co them? | are from outside<br>m. Are you sure y | your organization:<br>you would like to invite |
| C                                                 | ontinue editing                       | Invite external guests                         |
|                                                   |                                       |                                                |

For additional help visit: <u>https://www.youtube.com/watch?v=vIemI\_L73ag</u>

## Accessing Your Google Meets

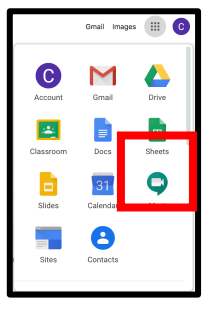

1. Click on waffle and select MEET app.

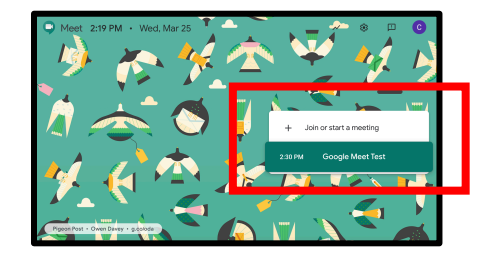

2. Click on your scheduled meeting

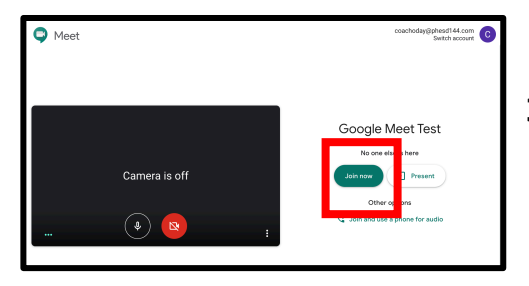

3. Click JOIN NOW

Parents can join meeting by:

- a) Clicking on link in the invitation email.
- b) Calling the number and inserting the code from the invitation email.

| You have                                 | been invited to the following event.                                                                                                  |                           |
|------------------------------------------|----------------------------------------------------------------------------------------------------|---------------------------|
| Google M                                 | eet Test                                                                                                    |                           |
| Joining info                             | Join Hangouts Meet<br>meet.google.com/thx-pajq-wnt<br>Join by phone<br>+1 319-435-9065 (PIN: 569682470)                               | ago <b>more details »</b> |
| Calendar<br>Who<br>Going ( <u>soda</u> ) | socay@priss0144.com<br>• coachoday@phesd144.com - organizer<br>• soday@phesd144.com<br>@phesd144.com)? Yes - Maybe - No more options: | 2                         |

- OR -

- 1. Click on waffle and open CALENDAR app.
- 2. Click on the appointment on your calendar.

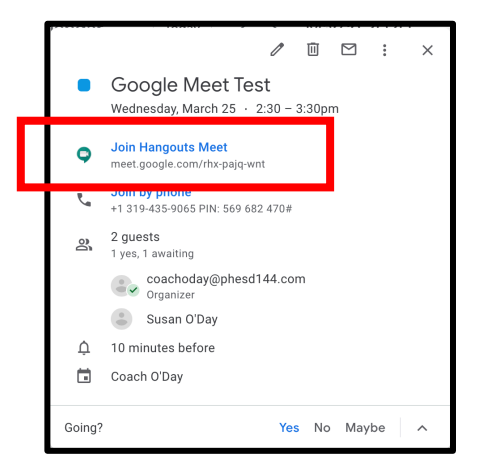

|      |       |      |      |       |    | SUN | MON    | TUE | WED | THU | FRI                            | SAT |    |    |   |
|------|-------|------|------|-------|----|-----|--------|-----|-----|-----|--------------------------------|-----|----|----|---|
| +    | Cr    | eate | 9    |       |    |     | GMT-05 | 22  | 23  | 24  | 25                             | 26  | 27 | 28 |   |
| Mare | ch 2  | 020  |      |       | <  | >   |        |     |     |     |                                |     |    |    |   |
| s    | м     | т    | W    | т     |    | s   | 10 AM  |     |     |     |                                |     |    |    |   |
| 1    | 2     | 3    | 4    | 5     | 6  | 7   |        |     |     |     |                                |     |    |    |   |
| 8    | 9     | 10   | 11   | 12    | 13 | 14  | 11 AM  |     |     |     |                                |     |    |    |   |
| 15   | 16    | 17   | 18   | 19    | 20 | 21  | 12 PM  |     |     |     |                                |     |    |    |   |
| 22   | 23    | 24   | 23   | 26    | 27 | 28  |        |     |     |     |                                |     |    |    |   |
| 29   | 30    | 31   | 1    | 2     | 3  | 4   | 1 PM   |     |     |     |                                |     |    |    |   |
| 5    | ۰<br> | 7    | 8    | 9     | 10 | 11  | 2 PM   |     |     |     |                                |     |    |    | ł |
| Mee  | orok  | tor. | neon | le le |    |     | 3 PM   |     |     |     | Google Meet 1<br>2:30 - 3:30pm |     |    |    | ł |

3. In the appointment, click on JOIN HANGOUTS MEET to access your meeting.

## **Google Meet Screen Diagram**

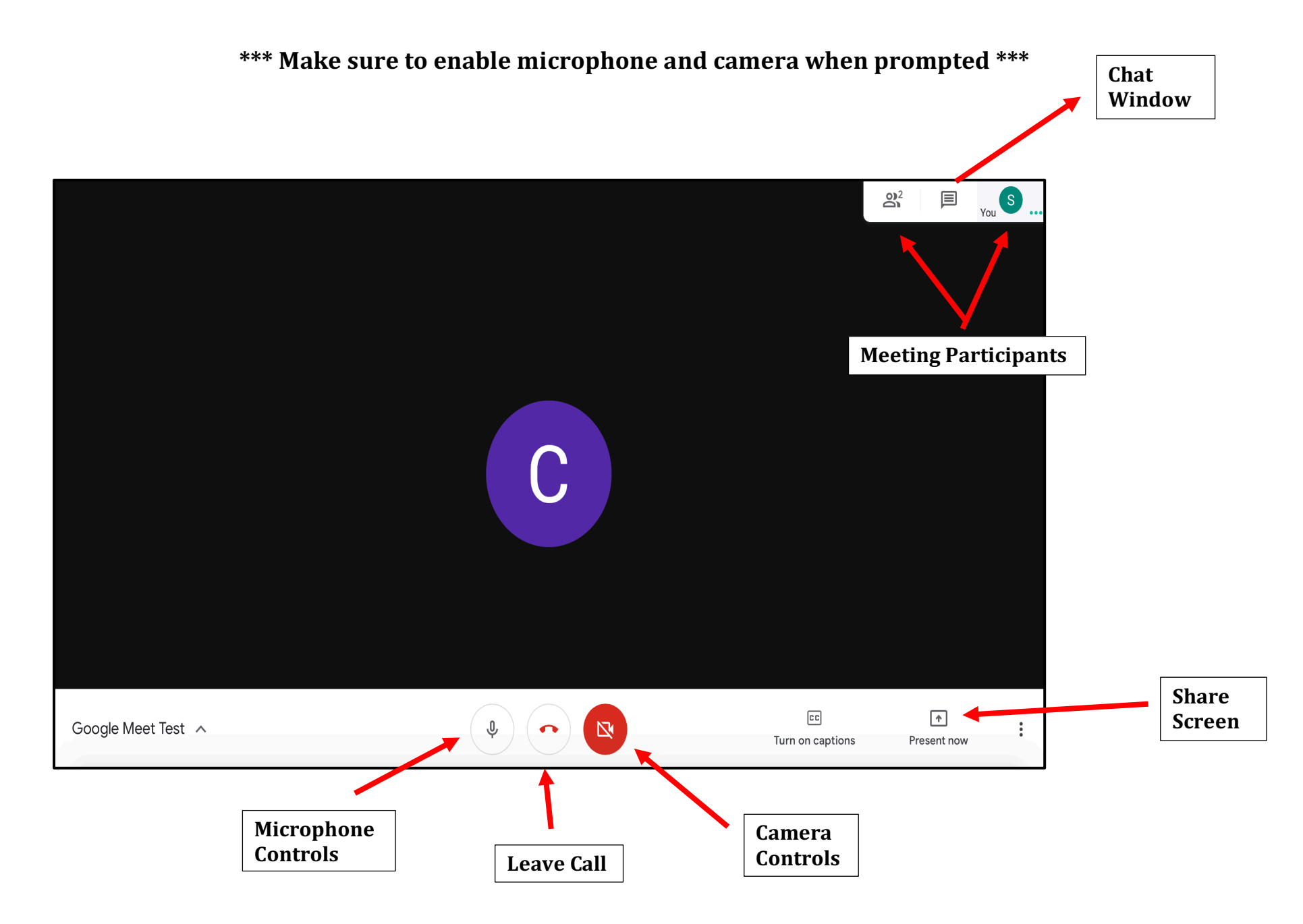